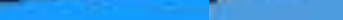

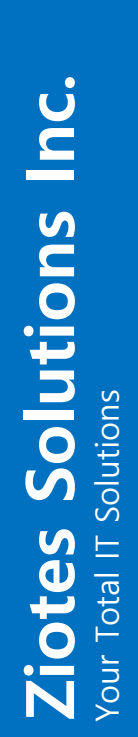

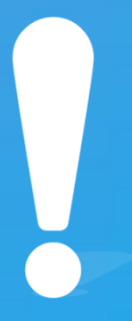

### Internet Protocol Contact Center 상담원 메뉴얼

## Contents

|                   |                                             | 03 | 상담원        | Staff |
|-------------------|---------------------------------------------|----|------------|-------|
|                   |                                             | 04 | Log-in 페이지 | 01    |
|                   |                                             | 05 | 메뉴와 대시보드   | 02    |
|                   |                                             | 06 | 공지사항       | 03    |
| 07-               | 1. CTI기본기능                                  | 07 | CTI 기능 Bar | 04    |
| 08-<br>09-<br>10- | 1. CTI 로그인<br>2. CTI 추가 기능<br>3. CTI 콜백 기능  | 68 | CTI 기능 안내  | 05    |
| 11-<br>12-        | 1. 상담점수<br>2. 상담 이력 및 기능                    | 11 | 상담 받기      | 06    |
| 14-<br>15-        | 1. 상담리스트 확인 및 검색<br>2. 상담내용 열람              | 14 | 상담 관리 페이지  | 07    |
| 16-<br>17-<br>18- | 1. 회원 가입 및 저장<br>2. 회원 검색<br>3. 회원의 상담내용 확인 | 16 | 회원 관리 페이지  | 08    |
|                   |                                             | 19 | 개인정보설정 페이지 | 09    |
| 20-<br>21-        | 1. 업무 확인<br>2. 업무 추가                        | 20 | 업무관리 페이지   |       |

# **00** Staff Page

상담원 페이지

#### Log-in 페이지 관리자와 상담원, 각각 전용 시스템으로 로그인 가능

|   | ZenCRM                                                                                                    | :•:   |
|---|----------------------------------------------------------------------------------------------------|-------|
| 2 | Welcome back, please login to your account.                                                                 |       |
|   |                                                                                                    |       |
|   | 은 비밀번호                                                                                                    |       |
|   | 로그인                                                                                                    |       |
| 1 | 상담원전용         0                                                                                             | CRM전용 |
|   | Copyrights ⓒ BitWave Inc. All Rights Reserved Powered by Ziotes.<br>「이 페이지는 1920*1080 해상도에서 최적으로 이용가능 합니다.」 |       |

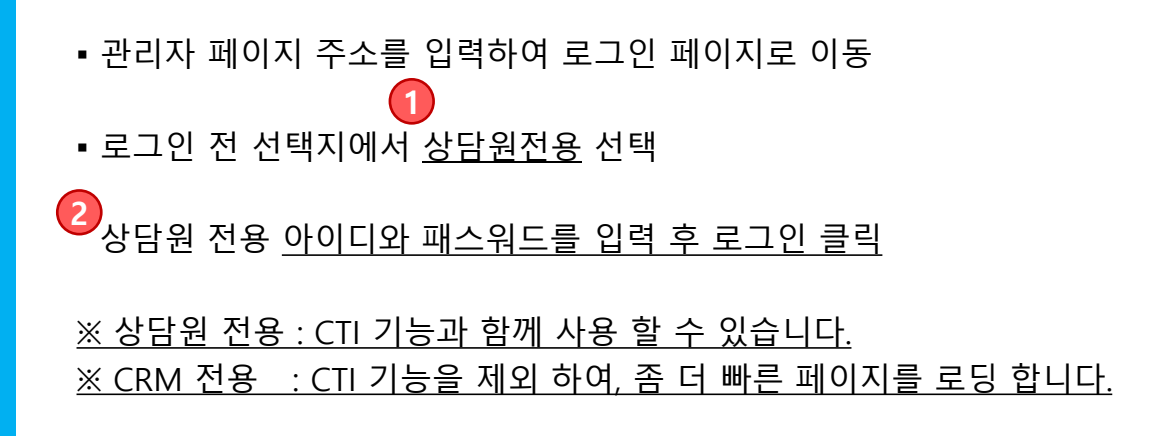

#### 메뉴와 대시보드(상담원 홈)

상담원 전용 메뉴

02

|   | Z ZenCRM | ۲ | 9003 <b>[</b> → | 로그인 상태입니다 | 0/0 전화 | ≝≖ <b>(₹</b> 66 6 | 0) 94    |   |     | 🙁 🔔 ziotes Y  |
|---|----------|---|-----------------|-----------|--------|-------------------|----------|---|-----|---------------|
| 6 | 사용자      |   | $\mathbf{O}$    |           |        |                   |          |   |     |               |
| Ч | 🙆 대쉬보드   | Ý | 등록현황            |           |        |                   |          |   |     | 😑 등록현황 🔮 공지사항 |
|   | O 등록현황   |   |                 |           |        |                   |          |   |     |               |
|   | O 공지사항   |   | 신규 회원 현황        |           |        |                   | 상담 등록 현황 |   |     |               |
|   | :☰ 상담관리  | > | 0               |           |        |                   | 0        |   |     |               |
|   | 읝 회원관리   |   |                 |           |        |                   |          |   |     |               |
|   | ุ 개인정보설정 | > | 회원관리            |           |        |                   | 상남관리     |   |     |               |
|   | :☰ 업무관리  |   | 상담 현왕           |           | 처리 결과  |                   | 대문류      |   | 중분류 |               |
|   | 🎦 프로젝트   |   | 일반 상담           | 0         | 접수     | 0                 | 대분류      | 0 | 중분류 | 0             |
|   | □ 노취과리자  |   | 구매 상담           | 0         | 진행     | 0                 |          |   |     |               |
|   |          |   | 장애 문의           | 0         | 태기     | 0                 |          |   |     |               |
|   | :를 베세시관리 |   | 확불 문의           | 0         | 완료     | 0                 |          |   |     |               |
|   |          |   | 녹취운의            | 0         |        |                   |          |   |     |               |
|   |          |   | 사용자 정의          |           |        |                   |          |   |     |               |
|   |          |   | 전화기모델           | 0         |        |                   |          |   |     |               |
|   |          |   |                 |           |        |                   |          |   |     |               |

● ■ 로그인 시 <u>상담원 주 메뉴</u>

- 2 ■ 로그인 시 대시보드 및 등록현황 표시
  - 대쉬보드에 표기된 현황을 클릭 시 해당 검색 결과가 표시됩니다.

※대시보드는 금일 날짜의 데이터만 출력 됩니다.

**02** 공지사항 상담원 전용 메뉴

| Z ZenCRM | 0 | 9003 | [→ 로그인 상태입니다        |            | 0/0 | 전화번호 | <b>99 99 79</b> | <b>€•</b> □ |              | : A ziotes Y  |
|----------|---|------|---------------------|------------|-----|------|-----------------|-------------|--------------|---------------|
| 사용자      |   |      |                     |            |     |      |                 |             |              |               |
| 🙆 대쉬보드   | ~ |      |                     |            |     |      |                 |             |              | + 추가          |
| o 등록현황   |   |      |                     |            |     |      |                 |             |              |               |
| ○ 공지사항   |   | 공지사항 |                     |            |     |      |                 |             |              | 三 등록현황 🔮 공지사항 |
| :☰ 상담관리  | > |      |                     |            |     |      |                 |             |              |               |
| 읝 회원관리   |   | 번호   | 제목                  |            |     |      |                 | 작성자         | 날짜           | 기능            |
| ┍ 개인정보설정 | > | 20   | 101003-001          |            |     |      |                 | 정필락         | Dec 15, 2022 | e e           |
| :☰ 업무관리  |   | 19   | 8111 E 8111         |            |     |      |                 | 정필락         | Jun 3, 2022  | 2             |
| 🗅 프로젝트   |   | 18   | 1-1 00100 04 000-00 |            |     |      |                 | 정필락         | Apr 6, 2022  | <b>(2)</b>    |
| 🖸 녹취관리자  |   | 17   | # 0.8% BL/OR        |            |     |      |                 | 정필락         | Apr 26, 2021 |               |
| :≡ 메세지관리 |   | 16   | rest Officer, State | 0H         |     |      |                 | 정필락         | Apr 7, 2021  | 8             |
|          |   | 15   | 100000-0000-0-0     |            |     |      |                 | 정필락         | Mar 11, 2021 | 6             |
|          |   | 14   | 1910/01/01/01 10:00 |            |     |      |                 | 정필락         | Jan 4, 2021  |               |
|          |   | 13   | 1441 No.8 10 YO 10  | 100440-002 |     |      |                 | 정필락         | Jan 4, 2021  | 2             |
|          |   | 12   | 001408.008          |            |     |      |                 | 정필락         | Jan 4, 2021  |               |
|          |   | n    | 1.00                |            |     |      |                 | 정필락         | Jan 4, 2021  | 2             |
|          |   |      |                     |            |     |      |                 |             |              |               |
|          |   |      |                     |            |     | < 1  | 2 > 1           |             |              |               |

• 공지사항 확인

|             | 2                                                                   |
|-------------|---------------------------------------------------------------------|
| Z ZenCRI 10 | 9003 (*) (238 848244) (2 11 (*) (*) (*) (*) (*) (*) (*) (*) (*) (*) |
| 사용자         |                                                                     |
| ☆ 대쉬보드 ✓    | 등록현황                                                                |
| ○ 등록현황      |                                                                     |
| O 공지사항      | 시규 히워 혀화 상담 등로 혀화                                                   |
| :≡ 상담관리 )   | 9003 - 로그 아웃되었습니다. 0/0                                              |
| AN 회원관리     |                                                                     |
| · 개인정보설정 ·  |                                                                     |
|             |                                                                     |
| C 녹취관리자     |                                                                     |
| ≔ षायाराख   | 9003 C ZIU SHUILF M 0/0 전화번호 (CC CC CO                              |
|             |                                                                     |
| 6           | 9003 C 2-12 8H214 0/0 Z ARE (C C C C C C C C C C C C C C C C C C C  |
|             |                                                                     |
|             |                                                                     |

•①CTI 로그인 및 전화를 컨트롤 하는 기능 버튼 - 자리비움, 점심, 후처리, 전화걸기, 돌려주기, 통화후돌려주기, 착신전환

CTI 로그인 하기
 → 1 상담원 자신의 내선번호(전화기의 내선번호와 동일)
 → 2 로그인 아이콘 버튼을 클릭 시 로그인 가능
 ※ CTI 로그인 후 전화 인입 시 팝업이 활성화 됩니다.

• 상담 일시 중지하기 : 등록한 상태에서 버튼 클릭

→ 3 상담자 로그아웃 상태

CTI 기능 Bar

- → ④ 상담 중 자리비움 버튼을 클릭하면 자리비움 상태
- → 5 상담 중 점심 버튼을 클릭하면 점심시간 상태
- → 6 상담 후 처리하는 시간으로 상담 대기 상태

※ 휴식, 점심시간, 후처리 상태 시 전화가 인입되지 않습니다.

※ "로그인 성공" 메시지가 출력 되지 않았을 경우 팝업이 되지 않습니다.

- ⅠⅠⅠⅠⅠⅠⅠⅠⅠⅠⅠⅠⅠⅠⅠⅠⅠⅠⅠⅠⅠⅠⅠⅠⅠⅠⅠⅠⅠⅠⅠⅠⅠⅠⅠⅠⅠⅠⅠⅠⅠⅠⅠⅠⅠⅠⅠⅠⅠⅠⅠⅠⅠⅠⅠⅠⅠⅠⅠⅠⅠⅠⅠⅠⅠⅠⅠⅠⅠⅠⅠⅠⅠⅠⅠⅠⅠⅠⅠⅠⅠⅠⅠⅠⅠⅠⅠⅠⅠⅠⅠⅠⅠⅠⅠⅠⅠⅠⅠⅠⅠⅠⅠⅠⅠⅠⅠⅠⅠⅠⅠⅠⅠⅠⅠⅠⅠⅠⅠⅠⅠⅠⅠⅠⅠⅠⅠⅠⅠⅠⅠⅠⅠⅠⅠⅠⅠⅠⅠⅠⅠⅠⅠⅠⅠⅠⅠⅠⅠⅠⅠⅠⅠⅠⅠⅠⅠⅠⅠⅠⅠⅠⅠⅠⅠⅠⅠⅠⅠⅠⅠⅠⅠⅠⅠⅠⅠⅠⅠⅠⅠⅠⅠⅠⅠⅠⅠⅠⅠⅠⅠⅠⅠⅠⅠⅠⅠⅠⅠⅠⅠⅠⅠⅠ
- ④
   로그인 성공 이후 버튼이 파란색으로 변함
- 3
  로그인 시 "로그인 성공" 메시지 확인 가능
- 2
  로그인 전 "로그아웃되었습니다" 메시지 확인 가능
- <u>CTI 팝업 활성화를 위해 CTI 로그인 버튼 클릭</u>

| CTI 7           | 능        | ·안내                                   |                                       |        |     |            |                       |               |
|-----------------|----------|---------------------------------------|---------------------------------------|--------|-----|------------|-----------------------|---------------|
|                 |          | <u> </u>                              |                                       |        |     |            |                       |               |
| 니노              | <u> </u> |                                       | _                                     |        |     |            |                       |               |
|                 |          |                                       |                                       |        |     |            |                       |               |
|                 |          |                                       | <b>Z</b> )                            |        |     |            |                       |               |
| 7 ZenCRM        | 0        | 9003 🚽                                | 그 여웃되었습니다. 0/0                        |        |     | _          |                       | 🕱 🔔 ziotes 🕥  |
| 사용자             | Ť        |                                       |                                       |        |     |            |                       |               |
| ሰ 대쉬보드          | ~        | 등록현황                                  |                                       |        |     |            |                       | 글 등록현황 🍦 공지사항 |
| ○ 등록현황          |          |                                       |                                       |        |     | CTI 공지     |                       |               |
| o 공지사항          | _        | 시 그 치 이 치 하                           |                                       |        |     | 성공적으로 로    | .그인했습니다.              |               |
| ;≡ 상당관리         | ,        | 신규 외원 연왕                              |                                       |        |     |            |                       |               |
| <b>의</b> 회원관리   |          | 0                                     |                                       |        |     | 0          |                       |               |
| <u>우</u> 개인정보설정 | >        | 회원관리                                  |                                       |        |     | 상담관리       |                       |               |
| :≡ 업무관리         |          | 상담 변향                                 | *                                     | 의 경과   |     | 대분류        | 중분류                   |               |
| 🗅 프로젝트          |          | 일반 상담                                 | 0 2                                   | ÷      | 0   | 대분류        | 0 중분류                 | 0             |
| 🖸 녹취관리자         |          | 구매 상당                                 | · 전                                   | 2      | 0   |            |                       |               |
| :■ 메세지관리        |          | 3에 조크<br>좌분 투입                        | 0 8                                   | 1<br>E | 0   |            |                       |               |
|                 |          | 녹취문의                                  | 0                                     |        |     |            |                       |               |
|                 |          | 사용자 정의                                |                                       |        |     |            |                       |               |
|                 |          | 전화기모델                                 | 0                                     |        |     |            |                       |               |
| Z ZenCRM        | ٥        | 9003                                  | 5                                     | 0/0 8  | 화면호 | 09 09 29 7 |                       | 💌 💭 ziotes 🕐  |
| 사용자             |          |                                       |                                       |        |     |            |                       |               |
| 🙆 대쉬보드          | ~        | 등록현황                                  |                                       |        |     |            |                       | ≔ 등록현황 🔮 공지사항 |
| ○ 등록현황          |          |                                       |                                       |        |     |            |                       |               |
| o 공지사항          | _        | 신규 회원 현황                              |                                       |        |     | 상담 등록 현황   |                       |               |
| :☰ 상담관리         | >        | 0                                     |                                       |        |     | 0          |                       |               |
| <b>의</b> 회원관리   |          |                                       |                                       |        |     |            |                       |               |
| A 개인정보설정        | >        | 회원관리                                  |                                       |        |     | 상담관리       |                       |               |
| :≡ 업무관리         |          | 상담 현황                                 | *                                     | 리 결과   |     | 대분류        | 중분류                   |               |
| 🗅 프로젝트          |          | 일반 상당                                 | · · · · · · · · · · · · · · · · · · · | ÷      | •   | 대분류        | <ul><li>중분류</li></ul> | ٥             |
| [2] 녹취관리자       |          | 구매 상당<br>                             | 0 N                                   | 71     | 0   |            |                       |               |
| :플 메세지관리        |          | 2 개 군 그 화봉 문 이                        |                                       | a      |     |            |                       |               |
|                 |          | · · · · · · · · · · · · · · · · · · · |                                       |        |     |            |                       |               |
|                 |          | 사용자 정의                                |                                       |        |     |            |                       |               |
|                 |          | 전화기모열                                 | 0                                     |        |     |            |                       |               |

| 04       | ŀ | CTI 기능<br>CTI 추가 | · <b>안내</b><br>기능 |          |                      |            |   |     |               |
|----------|---|------------------|-------------------|----------|----------------------|------------|---|-----|---------------|
| Z ZenCRM | 0 | 9003 <b>E</b> +  | 로그인 상태입니다         | <b>1</b> | <b>1</b><br>ठेक्रथेड | <b>345</b> |   |     | 💌 🔔 ziotes Y  |
| 사용자      |   |                  |                   |          |                      |            |   |     |               |
| 🙆 대쉬보드   | ~ | 등록현황             |                   |          |                      |            |   |     | ≔ 등록현황 🚇 공지사항 |
| > 등록현황   |   |                  |                   |          |                      |            |   |     |               |
| o 공지사항   |   | 신규 회원 현황         |                   |          |                      | 상담 등록 현황   |   |     |               |
| :☰ 상담관리  | > | 0                |                   |          |                      | 0          |   |     |               |
| 🗙 회원관리   |   |                  |                   |          |                      |            |   |     |               |
| ┍ 개인정보설정 | > | 회원관리             |                   |          |                      | 상남관리       |   |     |               |
| :☰ 업무관리  |   | 상담 현황            |                   | 처리 결과    |                      | 대분류        |   | 중분류 |               |
| 🗅 프로젝트   |   | 일반 상담            | 0                 | 접수       | 0                    | 대분류        | 0 | 중분류 | 0             |
| 🖸 녹취관리자  |   | 구매 상담            | 0                 | 진형       | 0                    |            |   |     |               |
| :☰ 메세지관리 |   | 장애 문의            | 0                 | 대기       | 0                    |            |   |     |               |
|          |   | 황불 문의            | 0                 | 완료       | 0                    |            |   |     |               |
|          |   | 녹취문의             | 0                 |          |                      |            |   |     |               |
|          |   | 사용자 정의           |                   |          |                      |            |   |     |               |
|          |   | 전화기모델            | 0                 |          |                      |            |   |     |               |
|          |   |                  |                   |          |                      |            |   |     |               |

- 내선번호 또는 전화번호 입력 가능 한 텍스트 박스
   2
- 전화걸기 : 1번 항목에 입력된 번호로 전화 걸기
   3
- 돌려주기: 1번 항목에 입력된 번호로 전화 돌려 주기
- 통화 후 돌려주기 : 전화를 받은 후 1번 항목에 입력된 번호의 제 3자와 먼저 통화 후 돌려 주기
- 5
   착신 전환 : 1번 항목에 입력된 번호로 착신 전환

| 04                                              | 1 | <b>СТ</b><br>СТ | 기<br>기<br>기 콤박 | <b>능 안</b> 니<br>백 기능 | H                                       |                                         |            |          |      |    |       |              |  |
|-------------------------------------------------|---|-----------------|----------------|----------------------|-----------------------------------------|-----------------------------------------|------------|----------|------|----|-------|--------------|--|
|                                                 |   |                 |                |                      | 1                                       |                                         |            |          |      |    |       |              |  |
| Z ZenCRM                                        | 0 | 9003            | •              | 로그인 상태입니다            |                                         | 전파변호                                    | 66 66 60   |          |      |    |       | 🔅 🔔 ziotes 🚺 |  |
| 사용자                                             |   |                 |                |                      |                                         |                                         |            |          |      |    |       | 그 에세 전자      |  |
| □ 내귀포프<br>:= 상담관리                               | ~ |                 |                |                      |                                         |                                         |            |          |      |    |       | 2 TENO Q     |  |
| o 상담관리                                          |   | 콜백관리            |                |                      |                                         |                                         |            |          |      |    |       | (글 상담관리)     |  |
| 🔉 회원관리                                          |   |                 |                |                      |                                         |                                         |            | (2       |      |    |       |              |  |
| A 개인정보설정                                        | > | 번호              | 브랜드명           | 01 문                 | 방시배호                                    | 요정배공                                    | 날짜         | 시간       | 처리결과 | 진행 | 자 처리자 | 상당제목         |  |
| :≡ 업무관리                                         |   | 31              | CTI            |                      | 1000                                    | 100000                                  | 2021-09-03 | 03:10 PM | 완료   |    |       | 111          |  |
| 프로젝트       ···································· |   | 30              | CTI            | 0.000                | 10000                                   |                                         | 2021-07-02 | 11:53 AM | 완료   |    | 정필락   | 123          |  |
| :≡ 메세지관리                                        |   | 29              | CTI            |                      | 100000                                  | 10000                                   | 2021-03-02 | 09:53 AM | 완료   |    |       |              |  |
|                                                 |   | 28              | СТІ            | *18                  | 0001000                                 | 000000                                  | 2021-02-18 | 01:28 PM | 완료   |    |       |              |  |
|                                                 |   | 27              | CTI            |                      |                                         |                                         | 2021-01-25 | 10:04 AM | 완료   |    |       |              |  |
|                                                 |   | 26              | СТІ            |                      | 110100                                  | 10.00                                   | 2020-12-07 | 12:17 PM | 완료   |    |       |              |  |
|                                                 |   | 25              | CTI            | -                    | 100000000000000000000000000000000000000 | 100000000000000000000000000000000000000 | 2020-07-03 | 10:04 AM | 완료   |    | 정필락   | 123          |  |
|                                                 |   | 24              | CTI            | -                    | 100000000000000000000000000000000000000 | 10000                                   | 2020-06-26 | 09:45 AM | 완료   |    | 정필락   |              |  |
|                                                 |   | 23              | CTI            |                      | 000000                                  | 000000                                  | 2020-05-15 | 10:01 AM | 완료   |    | 정필락   |              |  |
|                                                 |   | 22              | СТІ            | -10                  | 10704802                                | 074400                                  | 2020-04-17 | 09:57 AM | 완료   |    | 정필락   |              |  |
|                                                 |   |                 |                |                      |                                         |                                         |            | 1        |      |    |       |              |  |

2

- 고객이 콜백을 남겼을 경우 실시간 확인이 가능
- 00/00 = 진행·대기·접수 수 / 처리요청 수
- 관리자가 상담원 아이디 생성 시 콜백 권한을 부여한 상담원만 확인 가능

 처리요청을 집행/대기/접수로 선택 시 콜백 수가 감소하며, 상담저장이 가능 하도록 팝업됨

#### **상담 받기 – 1. 상담 접수** CTI 로그인 후 고객의 전화 수신 시 자동팝업

| Z ZenCRM - C | Chrome         |                   |                  |          |                |            |                            | - (          |
|--------------|----------------|-------------------|------------------|----------|----------------|------------|----------------------------|--------------|
| 🛦 주의 요형      | k v1.070crm.co | om/window/inb     | ound?phone_no=90 | 02&uniqu | ieid=167601296 | 57.1248808 | chanel=SIP%2F9002-00008    | a73&server=h |
| ② 인바운드       | 정보             |                   |                  |          |                |            |                            |              |
| 전화번호         | 90             | 02                |                  |          | 상담자 내선번호       |            | 9003                       |              |
| 링 그룹         |                |                   |                  |          | 최근통화 및 상담      | 갑자         | 이연정 (2023-02-03 9:29:14 AM |              |
| IVR 스텝       |                |                   |                  |          | 전화인입 시간        |            | 2023-02-10 16:09:29        |              |
| 으 회원 정보      |                |                   |                  |          |                |            |                            |              |
| 회원이름         | 1              | est               |                  |          | 업체명            |            | test1                      |              |
| 연락처 1        |                |                   |                  |          | 연락처 <b>2</b>   |            | 9002                       |              |
| 나이           |                | )                 |                  |          | 회원 그룹          |            | 지오테스 고객                    |              |
| 회원 등급        | q              | 일반 회원             |                  | × ~      | 이메일            |            |                            |              |
| 가입일자         | 2              | 019-08-13 7:59:02 | PM               |          | 주소             |            |                            |              |
| 전화기모델        |                |                   |                  |          |                |            |                            |              |
|              |                |                   |                  |          |                |            | <b>C P</b>                 |              |
|              |                |                   |                  |          |                |            | 5 <u>4</u>                 |              |
| 🗞 상담 관리      |                |                   |                  |          |                |            |                            |              |
| 상담자이름        |                | 기연정               |                  |          | 업무 담당자         |            | 9003 (이연정)                 |              |
| 접수구분         | 1              | 일반 상담             |                  | × ~      | 처리결과           |            | 진행                         |              |
| 대분류          | C              | H분류               |                  | × ~      | 중분류            |            | 중분류                        |              |
| 상담제목         |                |                   |                  |          |                |            |                            |              |
|              |                |                   |                  |          |                |            |                            |              |
| 상담내용         |                |                   |                  |          |                |            |                            |              |
| ~ 취소 도기      | el 10 21       |                   |                  |          |                |            |                            |              |
| ≔ 이스도리       | 너모기            |                   |                  |          |                |            |                            |              |
| 번호           | 접수구분           | 상태                | 가입일자             |          | 가입시간           | 상담         | 제목 상담내용                    | 녹취파일         |
| 2            | 일반 상담          | 진행                | 2023-02-03       |          | 9:29:14 AM     | m          | 123                        |              |
| 2            |                |                   |                  |          |                |            |                            |              |

#### 1

15

상담원이 대기 중에 받은 <u>고객 전화 팝업 창</u>

- → 1 고객 전화번호, 상담자 내선번호, 링그룹, 최근 통화 및 상담자, IVR 등 기본 정보 출력
- → 2 회원 정보가 없을 경우 작성 시 회원관리에 자동 저장 기존 회원일 경우, 회원관리에 저장되어 있는 정보가 출력
- → 3 상담 내용 입력 란
- → ④ 이전 상담내역

※ 링그룹/IVR/처리결과/접수구분/대분류/중분류 명칭은 관리자 설정에서 가능

# **05** 상담 받기 – 2. 상담 이력 및 기능 이력 열람 및 기능 사용

| ▲ 주의 요함   v1.07<br>⑦ 연바운드 정보<br>진화번호<br>링 그룹<br>IVR 스템<br>유 회원 정보                          | Ocrm.com/window/inbo<br>9002 | und?phone_no=900 | 2&uniqu | eid=1676012967.1                  | 24880&c | hanel=SIP%2F9002-00008a7                                   | 73&server=ht | tp       | - |
|--------------------------------------------------------------------------------------------|------------------------------|------------------|---------|-----------------------------------|---------|------------------------------------------------------------|--------------|----------|---|
| <ul> <li>⑦ 인바운드 정보</li> <li>전화번호</li> <li>링 그룹</li> <li>IVR 스텝</li> <li>유 회원 정보</li> </ul> | 9002                         |                  |         |                                   |         |                                                            |              |          | Q |
| 전화번호<br>링 그룹<br>IVR 스텝<br>우 회원 정보                                                          | 9002                         |                  |         |                                   |         |                                                            |              |          |   |
| 은 회원 정보                                                                                    |                              |                  |         | 상담자 내선번호<br>최근통화 및 상담자<br>전화인입 시간 |         | 9003<br>이연정 (2023-02-03 9:29:14 AM)<br>2023-02-10 16:09:29 |              |          |   |
|                                                                                            |                              |                  |         |                                   |         |                                                            |              | ^        |   |
| 회원이름                                                                                       | test                         |                  |         | 업체명                               |         | test1                                                      |              |          |   |
| 연락처 1                                                                                      |                              |                  |         | 연락처 2                             |         | 9002                                                       |              |          |   |
| 나이                                                                                         | 0                            |                  |         | 회원 그룹                             |         | 지오테스 고객                                                    | ;            | < ~      |   |
| 회원 등급                                                                                      | 일반 회원                        |                  | × ~     | 이메일                               |         |                                                            |              |          | 1 |
| 가입일자                                                                                       | 2019-08-13 7:59:02 P         | м                |         | 주소                                |         |                                                            |              |          | 1 |
| 전화기모델                                                                                      |                              |                  |         |                                   |         |                                                            |              |          |   |
|                                                                                            |                              |                  |         |                                   |         | 들롲                                                         |              |          | 1 |
| %, 상담 관리                                                                                   |                              |                  |         |                                   |         |                                                            |              | ^        |   |
| 사다자이르                                                                                      | 이영전                          |                  |         | 어르다다자                             |         | 0007 (0) (9 24)                                            |              |          |   |
| 80490                                                                                      | 912/8                        |                  |         | 입구 김 정 시                          |         | 9003 (이전장)                                                 | ,            |          |   |
| 입구구문                                                                                       | 일만 상담                        |                  | × v     | 서디얼과                              |         | 신행                                                         | )            | <u> </u> |   |
| 내분류                                                                                        | 내문류                          |                  | × v     | 중분 <b>듀</b>                       |         | 승문류                                                        | ;            | < ~      |   |
| 상담제목                                                                                       |                              |                  |         |                                   |         |                                                            |              |          | 1 |
| 상담내용                                                                                       |                              |                  |         |                                   |         |                                                            |              |          | 1 |
| 3                                                                                          |                              |                  |         |                                   |         |                                                            |              |          |   |
| ः 히스토리 더보기                                                                                 |                              |                  |         |                                   |         |                                                            |              | ^        |   |
| 번호 접수구분                                                                                    | 상태                           | 가입일자             | 7       | 가입시간                              | 상담제     | 목 상담내용                                                     | 녹취파일         |          |   |
| 2 일반상                                                                                      | 담 진행                         | 2023-02-03       | 9       | :29:14 AM                         | m       | 123                                                        | Þ            | 4        |   |
| 1 일반상                                                                                      | 담 진행                         | 2022-12-21       | 2       | 29:08 PM                          | test    | test                                                       | ⊳            |          |   |

- 1 통화 종료 시 마우스 클릭으로 전화 끊기
- 2 마우스 클릭으로 전화 받기(헤드셋 연결 시 헤드셋으로 바로 통화)
- 3 클릭 시 이전 상담이력 확인 가능
- ④ 이전 상담이력에 저장된 녹취 재생

#### **상담 받기** – 2. 상담 이력 및 기능 상담이력 업데이트

05

| 인바운                   | 드 정보  |       |              |      |                                 |            |                                                            |       |    |     |
|-----------------------|-------|-------|--------------|------|---------------------------------|------------|------------------------------------------------------------|-------|----|-----|
| !화번호<br>  그룹<br>/R 스텝 |       | 9002  |              |      | 상담자 내선번.<br>최근통화 및 싱<br>전화인입 시간 | 호<br>'담자   | 9003<br>이연행 (2023-02-03 9:29:14 AM)<br>2023-02-10 16:09:29 |       |    |     |
| 회원 정                  | L     |       |              |      |                                 |            |                                                            |       |    |     |
| 1원이름                  |       | test  | 업체명          |      | test1                           |            |                                                            |       |    |     |
| !락처 1                 |       |       | 연락처 <b>2</b> |      | 9002                            |            |                                                            |       |    |     |
| 0 회원 그룹 지오테스 고객       |       |       |              |      |                                 |            |                                                            |       |    | × v |
| 1원 & 성                | 상담 관리 |       |              |      |                                 | _          |                                                            | ^     |    |     |
| h입 상담                 | 다이름   | 이연정   |              | 업무 등 | 당자                              | 9003 (이연정) |                                                            | ×     |    |     |
| 회 접수                  | :구분   | 구매 상담 | 과            | 접수   |                                 | ×          |                                                            |       |    |     |
| 대분                    | -fi   | 대분류   | × ~          | 중분류  |                                 | 중분류        |                                                            | × ~   |    |     |
| 상담                    | 하지목   | 테스트   |              |      |                                 |            |                                                            |       |    |     |
| ·<br>(, 상담            | 내용    | 테스트1  |              |      |                                 |            |                                                            |       |    |     |
| 18                    |       |       |              |      |                                 |            |                                                            |       |    | × ~ |
| 1수                    |       |       |              |      |                                 |            |                                                            |       |    | × v |
| i분                    |       |       | 저장           | 취=   | 2                               |            |                                                            |       |    | × v |
| 담                     |       |       |              |      |                                 |            |                                                            |       |    |     |
| 담내용                   |       |       |              |      |                                 |            |                                                            |       |    |     |
|                       |       |       |              | T    |                                 |            |                                                            |       |    |     |
| 히스토                   | 리 더보기 |       |              |      |                                 |            |                                                            | 1     |    |     |
| 번호                    | 접수구분  | 상태    | 가입일자         |      | 내간                              | 상담)        | 체목 상                                                       | 당내용 🕒 | 녹취 | 파일  |
| 2                     | 일반 상담 | 진행    | 2023-02-03   |      | 9:29:14 Am                      | m          | 12                                                         | 3     | 1  | 9   |
| 1                     | 일반 상담 | 진행    | 2022-12-21   |      | 2:29:08 PM                      | test       | te                                                         | st    |    | -J  |

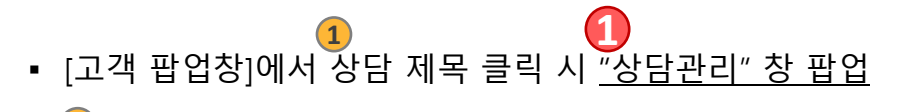

2
 → 상담 등록에서 "접수", "진행" 으로 처리된 이력을 업데이트 가능

• 처리결과가 "완료" 될 경우, "상담관리" 부분은 표시되지 않습니다.

#### 상담관리 페이지 – 1. 상담리스트 확인 및 검색

검색 도구를 통해 상담 이력 조회

| Z ZenCRM | ۲ | 9003 | (+   | 로그인 상태입니다 | <u>ه</u> ا ک | 전화번호 | 99 <b>)</b> 9 <b>9</b> | (t-0) | 2     |           |             |
|----------|---|------|------|-----------|--------------|------|------------------------|-------|-------|-----------|-------------|
| 사용자      |   | 2)   |      |           |              |      |                        |       |       |           |             |
| ሰ 대쉬보드   | > |      |      |           |              |      |                        |       | 업체명 / | 이름 / 전화번호 | Q 土 역셀 저장 ♡ |
| :≡ 상담관리  | ~ | Ð    | FROM |           | × 🖽 TO       |      | ×                      | 대분류   | ~     | 중분류       | ~           |
| ○ 상담관리   |   | 제목   |      |           | 회원그룹         |      | ~                      | 상담원   | ~     | 접수결과      | ~           |
| 은 회원관리   |   |      |      |           |              |      |                        |       |       |           |             |
| A 개인정보설정 | > |      |      |           |              |      | 211                    |       |       |           |             |
| :☰ 업무관리  |   |      |      |           |              |      | 60                     | 1     |       |           |             |

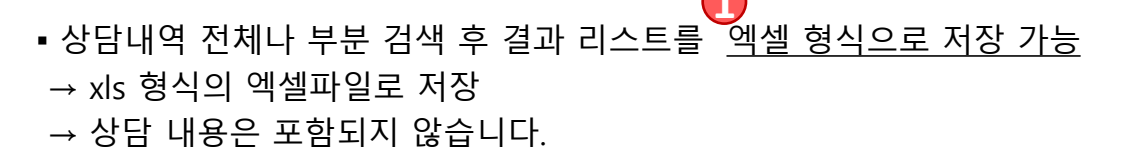

- 찾고자 하는 상담내역 검색
- <u>Q고자 하는</u> 성감대역 검색
   2
   1. 기본 검색
   → 업체명 : 업체명으로 검색
   → 이름 : 이름으로 검색
   → 전화번호 : 전화번호로 검색
   2. 필터 클릭하여 확장 검색
   갈짜 : 기간을 설정 하여 검색
   → 대분류 : 대분류 명칭으로 검색
   → 중분류 : 중분류 명칭으로 검색
   → 장담자 : 상담자 별로 검색
   → 결과 : 결과 별로 검색
   → 제목/내용 : 제목 또는 내용으로 검색

#### 상담관리 페이지 – 2. 상담내용 열람 상담리스트 중 특정 회원을 선택하여 회원 정보 및 상담 내용 열람

06

| 상담관리 🗸                                  |                                       |                 |                   |       |            | 입체명    | / 이름 / 전화변호 |   | Q 2 9      | 셀 저장    |
|-----------------------------------------|---------------------------------------|-----------------|-------------------|-------|------------|--------|-------------|---|------------|---------|
|                                         |                                       |                 |                   |       |            |        |             |   |            |         |
| 상황관리 상                                  | <u> </u>                              |                 |                   |       |            |        |             |   |            | i≡ 983  |
| HUMZ HUMZ HUMZ HUMZ HUMZ HUMZ HUMZ HUMZ | 신호 업체명 이중                             | 언락처 1 연락처 2 이메일 | 회원 그중             | 접수구분  | 대분류 중      |        |             |   | 접수일자       | 시간      |
| [무관리                                    | 104                                   | entert-S        | 지오테스 고객           | 일반 상담 | 대분류 중      |        |             |   | 2023-02-13 | 11:40 A |
| *취관리자                                   |                                       | and many or     | CTI 고객<br>지이테스 고객 | 일반 상담 | 대분류 중      | 이야지 지스 | 테스트         |   | 2023-02-10 | 4:57 P  |
| 네지관리                                    | 01                                    |                 | 지오테스 고객           | 일반상담  | 대분류 중분류    | 정필락 진행 | 희선추가 문의     |   | 2023-02-08 | 3:52 P  |
|                                         | 000                                   |                 | 지오테스 고객           | 일반 상담 | 대분류 중분류    | 정필락 진행 | 견적서         |   | 2023-02-08 | 3:03 P  |
|                                         |                                       |                 | TIOSIA 37         |       | 1148 A48   |        | 333         |   | 2023-02-03 | 9:29 A  |
|                                         | 은 회원 정보                               |                 |                   |       |            |        |             | ~ | 2023-02-02 | 2:43 P  |
| -                                       | 회원이름                                  | test            | 업체명               |       | test1      |        |             |   | 2023-02-02 | 2:15 Pt |
|                                         | ····································· |                 | 연락처 <b>2</b>      |       | 9002       |        |             |   | 2023-02-01 | 4:30 P  |
|                                         | 나이                                    | 0               | 히워 그룬             |       | 지오테스 고객    |        | × ×         |   |            |         |
|                                         | 10.57                                 |                 |                   |       |            |        | ~ ·         |   |            |         |
|                                         | 회원 등급                                 | 저실 회원           | × > 이메일           |       |            |        |             |   |            |         |
|                                         | 주소                                    |                 |                   |       |            |        |             |   |            |         |
|                                         | 전화기모델                                 |                 |                   |       |            |        |             |   |            |         |
|                                         |                                       |                 |                   |       | 등록         |        |             |   |            |         |
|                                         | 3                                     |                 |                   |       |            |        |             |   |            |         |
|                                         | 📞 상담 관리                               |                 |                   |       |            |        |             | ~ |            |         |
|                                         | 상담자이름                                 | 이연정             | 업무 담당자            |       | 9003 (이연정) |        | × ~         |   |            |         |
|                                         | 접수구분                                  | 일반 상담           | × v 처리결과          |       | 접수         |        | × ~         |   |            |         |
|                                         | 대부르                                   | ri 42           | ~ 주브르             |       | 주브르        |        | ~           |   |            |         |
|                                         | 41 L TT                               |                 | х v оёт           |       | 027        |        | ~ *         |   |            |         |
|                                         | 상남제옥                                  |                 |                   |       |            |        |             |   |            |         |
|                                         | 상담내용                                  |                 |                   |       |            |        |             |   |            |         |
|                                         |                                       |                 |                   |       |            |        |             |   |            |         |
|                                         | 4                                     |                 |                   |       |            |        |             |   |            |         |
|                                         |                                       |                 |                   |       |            |        |             |   |            |         |
|                                         | 번호 접수구분                               | 상태 가입일자         | 가입시간              | 상담제목  | 루 상담       | 내용     | 녹취파일        |   |            |         |
|                                         |                                       | 타 저스 2027.021   | 10 4:17 PM        | 테스트   | 테스         | :E1    | ⊳           |   |            |         |
|                                         | 2 구매상                                 |                 |                   |       |            |        |             |   |            |         |
|                                         | 2 구매성<br>                             | 담 진행 2023-02-0  | 03 9:29 AM        | 111   | 123        |        | ⊳           |   |            |         |

※ "상담관리" 창에서 회원정보 업데이트 가능

#### **회원관리 페이지** – 1. 회원가입 및 저장

상담 중 회원가입 외 별도의 가입 가능

| Z ZenCRM                              | 0  | 9003 C· (==@#4844) () () () () () () () () () () () () () |              | <b>1</b> | ziotes Y |
|---------------------------------------|----|-----------------------------------------------------------|--------------|----------|----------|
| 사용자                                   |    | 202/02/7869*                                              |              | 1. 819 * | 7. 7     |
| · · · · · · · · · · · · · · · · · · · | ĺ. | 1990/10/LATA                                              |              | + 4125 + | V V      |
| 은 히워과리                                |    | 1033                                                      |              |          |          |
| 응 개인정보설정                              | ,  | 외원판리                                                      |              |          |          |
| ≔ 업무관리                                |    | 반호 언체역 이름 여덕치1 여덕치2 나이 히귀그를 하유도금 이메일                      | 가입일자         | 시간       | 기능       |
| 🗅 프로젝트                                |    | 1194 전 지원이 가 나는 것 같은 것 같은 것 같은 것 같은 것 같은 것 같은 것 같은 것 같    | Feb 13, 2023 | 11:40 AM |          |
| [2] 녹취관리자                             |    | Add Mambar                                                | Eeb 8 2023   | 15-52 DM |          |
| :≡ 메세지관리                              |    | Add Member                                                | Feb 0, 2023  | 10.02 PM |          |
|                                       |    | 회원이름         2 업체명                                        | Peb 6, 2025  | 15.05 PM |          |
|                                       |    |                                                           | Feb 2, 2023  | 16:49 PM |          |
|                                       |    | · · · · · · · · · · · · · · · · · · ·                     | Feb 2, 2023  | 14:43 PM |          |
|                                       |    | 4                                                         | Feb 2, 2023  | 14:15 PM | 8        |
|                                       |    |                                                           | Jan 31, 2023 | 15:33 PM |          |
|                                       |    | 5         나이         6         회원 그룹                      | Jan 30, 2023 | 15:32 PM | •        |
|                                       |    | 선택해주세요 🗸                                                  | Jan 19, 2023 | 16:14 PM |          |
|                                       |    | 기 회원 등급         용 주소                                      | Jan 13, 2023 | 14:26 PM |          |
|                                       |    | 선택해주세요 🗸                                                  |              |          |          |
|                                       |    |                                                           |              |          |          |
|                                       | _  | <b>9</b> 142                                              |              |          |          |
|                                       |    |                                                           |              |          |          |
|                                       |    | 전화기모델                                                     |              |          |          |
|                                       |    |                                                           |              |          |          |
|                                       |    | -171                                                      |              |          |          |
|                                       |    | 서상 쉬소                                                     |              |          |          |
|                                       |    |                                                           |              |          |          |
|                                       |    | L                                                         |              |          |          |

1

<u>회원 가입</u> 버튼을 통해 회원을 수동 등록 가능
 \* 회원정보는 가급적 상세하게 기입하는 것이 자료활용에 유리

→ 1 회원이름
→ 2 업체명 : 차후 검색 취합을 위해 가급적 작성
→ 3-4 연락처 : 반드시 하나 이상의 연락처 입력 필요
→ 5 나이 : 차후 검색 취합을 위해 가급적 작성
→ 6 회원그룹 : ○ 클릭하여 사전에 등록한 회원 그룹을 설정
→ 7 회원등급 : ○ 클릭하여 사전에 등록한 등급을 설정
→ 8 주소 : 회원 주소 작성
→ 9 Email : 회원 이메일 주소 작성
→ 1 전화기모델 :

※ 사용자 정의 필드는 관리자가 환경 설정에서 추가 및 삭제 가능

#### 회원관리 페이지 – 2. 회원 검색

검색 도구를 통해 회원 조회

|                      | <u>8 स्वर्धनम्</u> 🛃 🔝 😌 0/0 ट्राइट |           |                              | (                       | 2                                    |                                              |       |
|----------------------|-------------------------------------|-----------|------------------------------|-------------------------|--------------------------------------|----------------------------------------------|-------|
| 5                    |                                     |           |                              |                         | 업체명 / 이름 / 전화번호                      | ۹ 🛃                                          | 역설 저장 |
| FROM                 | х 📋 то                              | *         | 회원그룹                         |                         | × (١                                 | 253                                          |       |
| 전화기모델                |                                     |           |                              |                         |                                      |                                              |       |
|                      |                                     |           |                              |                         |                                      |                                              |       |
|                      |                                     |           | 64                           |                         |                                      |                                              |       |
| 회원관리                 |                                     |           |                              |                         |                                      |                                              |       |
|                      |                                     |           |                              |                         |                                      |                                              |       |
| 번호 업체명               | 이름 연락치 1                            | 연락처 2 나이  | 회원그품                         | 회원등급                    | 이메일                                  | 가입일자                                         | 시간    |
| 1194                 | vr                                  |           | 지오테스 고객                      | 볼릭 회원                   |                                      | Feb 13, 2023                                 | 11:4/ |
| 1193                 | ·                                   |           | 지오테스 고객                      | 분객 회원                   |                                      | Feb 8, 2023                                  | 15:5  |
| 1192                 | () ()                               |           | 지오테스 고객                      | 일반 회원                   |                                      | Feb 8, 2023                                  | 15:0  |
| 1191                 | FT 00000 (3)                        | marm (II) | CTI 고객                       | 일반 회원                   | jude3158@naver.com                   | Feb 2, 2023                                  | 16:4  |
| 1190                 | 444 - 1000 B                        |           | 지오테스 고객                      | 블랙 회원                   | amver3685@eksl.or.kr                 | Feb 2, 2023                                  | 14:4  |
|                      |                                     |           | 지오테스 고객                      | 분력 회원                   |                                      | Feb 2, 2023                                  | 14:1  |
| 1189                 |                                     |           |                              |                         |                                      |                                              | 15:3  |
| 1189                 | ** *******                          |           | 지오테스 고객                      | 블랙 회원                   |                                      | Jan 31, 2023                                 |       |
| 1189<br>1189<br>1187 | **                                  |           | 지오테스 고객<br>CTI 고객            | 볼릭 회원<br>일반 회원          | kjk24@naver.com                      | Jan 31, 2023<br>Jan 30, 2023                 | 15:3  |
| 1109<br>1108<br>1167 | VI name ()                          |           | 지오테스 고객<br>CTI 고객<br>지오테스 고객 | 불력 회원<br>일반 회원<br>분력 회원 | kjk24@naver.com<br>dh.kim@goreun.net | Jan 31, 2023<br>Jan 30, 2023<br>Jan 19, 2023 | 15:32 |

1 회원 리스트를 <u>엑셀 형식으로 저장 가능</u>
 → xls 형식의 엑셀파일로 저장

여러 검색어를 활용하여 찾고자 하는 특정 회원 검색

2 1. 기본 검색 가능

- → 업체명 : 업체명으로 검색
- → 이름 : 이름으로 검색
- → 연락처1,2 : 전화번호로 검색

3 2. 확장 검색 가능

→ 날짜 : 기간을 설정 하여 검색

- → 회원그룹 : 회원그룹 명칭으로 검색
- → 회원등급 : 회원등급 명칭으로 검색
- → Email : Email 로 검색

회원 정보를 <u>수정 가능</u>

#### **회원관리 페이지** – 3. 회원의 상담내용 확인

07

가입되어 있는 특정 회원을 검색하여 정보 확인 가능

|                                                                                | 8441<br>                                                                                                    | গুণ্ম 2                                                                    | 나이 회원그용<br>지오티스 고역<br>지오티스 고역<br>지오티스 고역                                   | 회원등급<br>분약 외원<br>문약 외원<br>일반 외원                                                                                                    | (양지영/이종/전화전트<br>이행원                                                                                                    | ද ද<br>7022X<br>Feb 13, 2023<br>Feb 8, 2023                                                           | • 역설 차장 + 3 원<br>- 시간<br>11:40 AM<br>15:52 PM  |
|--------------------------------------------------------------------------------|----------------------------------------------------------------------------------------------------|----------------------------------------------------------------------------|----------------------------------------------------------------------------|----------------------------------------------------------------------------------------------------|----------------------------------------------------------------------------------------------------|----------------------------------------------------------------------------------------------------|------------------------------------------------|
| 045 1 45<br>                                                                   | 전력치 I                                                                                                    | 전력제 2                                                                      | 나에 회원고용<br>지오테스고격<br>지오테스고격<br>지오테스고격                                      | 회원등급<br>분약 외원<br>분약 외원<br>일바 외원                                                                                                    | াগ্য                                                                                                    | <b>개입일자</b><br>Feb 13, 2023<br>Feb 8, 2023                                                            | 시간<br>11:40 AM<br>15:52 PM                     |
| 248 1 06<br>                                                                   | 년북치 1<br>                                                                                                    | গ্রথমা 2                                                                   | 나이 회원그동<br>지오테스고객<br>지오테스고객<br>지오테스고객                                      | 회원등급<br>분약 외원<br>문약 외원<br>일바 외원                                                                                                    | ାଖ୍ୟ                                                                                                    | 가입일자<br>Feb 13, 2023<br>Feb 8, 2023                                                                   | 시간<br>11:40 AM<br>15:52 PM                     |
| 348         1         05                                                       | 2941<br>3<br>3<br>3<br>3<br>3<br>3<br>3<br>3<br>3<br>3<br>3<br>3<br>3<br>3<br>3<br>3<br>3<br>3<br>3                                                                                                    | 안박제 2                                                                      | 나이 회원그룹<br>지오테스고객<br>지오테스고객<br>지오테스고객                                      | 회원등급<br>분약 외원<br>분약 외원<br>일반 회원                                                                                                    | 이메일                                                                                                    | 가입일자<br>Fob 13, 2023<br>Fob 8, 2023                                                                   | 시간<br>11:40 AM<br>15:52 PM                     |
| -1000 - 100<br>10 - 100<br>10000000 - 100<br>10000000 - 100                    |                                                                                                    |                                                                            | 지오테스 고객<br>지오테스 고객<br>지오테스 고객                                              | 분락 회원<br>분락 회원<br>임바 회원                                                                                                    |                                                                                                    | Feb 13, 2023<br>Feb 8, 2023                                                                           | 11:40 AM<br>15:52 PM                           |
| - 1990 - 1990<br>- 1990 - 1990<br>- 1990 - 1990 - 1990<br>- 1990 - 1990 - 1990 |                                                                                                    | -                                                                          | 지오테스 고객<br>지오테스 고객                                                         | 볼릭 회원<br>일반 회원                                                                                                    |                                                                                                    | Feb 8, 2023                                                                                           | 15:52 PM                                       |
| - 10<br>                                                                       |                                                                                                    |                                                                            | 지오테스 고객                                                                    | 일반 회원                                                                                                    |                                                                                                    |                                                                                                    |                                                |
| 1447738 V.4                                                                    |                                                                                                    |                                                                            | CTI 7.28                                                                   | 인바 회의                                                                                                    | inde7150@example.com                                                                                                    | Feb 8, 2023                                                                                           | 15:03 PM                                       |
|                                                                                | CONTRACTOR OF A DESCRIPTION OF A DESCRIPTION OF A DESCRIP |                                                                            | 지오테스 고객                                                                    | 문학 회원                                                                                                    | amver3685@eksl.or.kr                                                                                                    | Feb 2, 2023                                                                                           | 14:43 PM                                       |
|                                                                                |                                                                                                    |                                                                            | 지오테스 고객                                                                    | 불력 회원                                                                                                    |                                                                                                    | Feb 2, 2023                                                                                           | 14:15 PM                                       |
| "상담관                                                                           | '리" 창                                                                                                    |                                                                            | 지오테스 고객                                                                    | 분력 회원                                                                                                    |                                                                                                    | Jan 31, 2023                                                                                          | 15:33 PM                                       |
|                                                                                |                                                                                                    |                                                                            | CTI 고객                                                                     | 일반 회원                                                                                                    | kjk24@naver.com                                                                                                    | 3an 30, 2023                                                                                          | 15:32 PM                                       |
| 은 회원 정보                                                                        |                                                                                                    |                                                                            |                                                                            |                                                                                                    |                                                                                                    |                                                                                                    | A PM                                           |
| 회원이름                                                                           | 테스트회원                                                                                                    |                                                                            | 업체명                                                                        | ſ                                                                                                    |                                                                                                    |                                                                                                    |                                                |
|                                                                                |                                                                                                    |                                                                            |                                                                            |                                                                                                    |                                                                                                    |                                                                                                    |                                                |
| 연락처 1                                                                          | 0123456789                                                                                                    |                                                                            | 연락처 2                                                                      |                                                                                                    |                                                                                                    |                                                                                                    |                                                |
| 나이                                                                             |                                                                                                    |                                                                            | 회원 그룹                                                                      |                                                                                                    | CTI 고객                                                                                                    | ×                                                                                                    | ~                                              |
| 회원 등급                                                                          | 일반 회원                                                                                                    | × ~                                                                        | 이메일                                                                        |                                                                                                    |                                                                                                    |                                                                                                    |                                                |
| 주소                                                                             |                                                                                                    |                                                                            |                                                                            |                                                                                                    |                                                                                                    |                                                                                                    |                                                |
|                                                                                |                                                                                                    |                                                                            |                                                                            |                                                                                                    |                                                                                                    |                                                                                                    |                                                |
| 전화기모델                                                                          |                                                                                                    |                                                                            |                                                                            |                                                                                                    |                                                                                                    |                                                                                                    |                                                |
|                                                                                |                                                                                                    |                                                                            |                                                                            |                                                                                                    | 등록                                                                                                    |                                                                                                    |                                                |
|                                                                                |                                                                                                    |                                                                            |                                                                            |                                                                                                    |                                                                                                    |                                                                                                    |                                                |
| 6 00 24                                                                        |                                                                                                    |                                                                            |                                                                            | -                                                                                                    |                                                                                                    |                                                                                                    |                                                |
| 상담자이름                                                                          | 이연정                                                                                                    |                                                                            | 업무 담당자                                                                     |                                                                                                    | 9003 (이연정)                                                                                                    | ×                                                                                                    | ~                                              |
| 접수구분                                                                           | 일반 상담                                                                                                    | × ~                                                                        | 처리결과                                                                       |                                                                                                    | 접수                                                                                                    | ×                                                                                                    | ~                                              |
| 대분류                                                                            | 대분류                                                                                                    | × ×                                                                        | 중분류                                                                        |                                                                                                    | 주분류                                                                                                    | ×                                                                                                    |                                                |
|                                                                                | -112.77                                                                                                    |                                                                            | 021                                                                        |                                                                                                    | 8 L TT                                                                                                    |                                                                                                    |                                                |
| 상담제목                                                                           |                                                                                                    |                                                                            |                                                                            |                                                                                                    |                                                                                                    |                                                                                                    |                                                |
| 상담내용                                                                           |                                                                                                    |                                                                            |                                                                            |                                                                                                    |                                                                                                    |                                                                                                    |                                                |
|                                                                                |                                                                                                    |                                                                            |                                                                            |                                                                                                    |                                                                                                    |                                                                                                    |                                                |
| 는 친스트가 다니가                                                                     |                                                                                                    |                                                                            |                                                                            |                                                                                                    |                                                                                                    |                                                                                                    |                                                |
| ' 등 이스도리 너오기                                                                   |                                                                                                    |                                                                            |                                                                            |                                                                                                    |                                                                                                    |                                                                                                    |                                                |
|                                                                                |                                                                                                    |                                                                            |                                                                            |                                                                                                    |                                                                                                    |                                                                                                    |                                                |
|                                                                                | 옷 최원 정보         회원이름         인락치 1         나이         회원 등급         주소         전화기모멸         오당자이름         접수구분         대분류         상당재목         상당내용         := 히스토리 더보기                                                                                                    | 옷 최원 정보         회원이름       티스트회린         인락치 1       0123456789         나이 | 유 회원 정보         회원이름       티스트회원         연락치 1       0123456789         나이 | A 최원 정보         최원이름       테스트회원       업체명         연락처1       0123456789       연락처2         나이       효원 그룹       효원 그룹         회원 등급       일반 회원       × ◇       이메일         주소 | · 최원 정보         회원이름       테스트회원       업재명         인락지1       0123456739       연락지2         나이       회원 그룹       []         회원 등급       일반 회원       × ×       이메일         주소 | C12 전 전         A 회원 정보         최종이용       텍스트회환       업체명       ···································· | C124       BUR M       Jub 201         A 42024 |

# 개인정보설정 페이지 로그인한 사용자의 개인정보 변경

| Z ZenCRM                    | 0 | 9003 [+ 로그엔 상태입니다] | 0/0 URWER ( 66 60 60 | 🙁 🔔 ziotes 🍸 |
|-----------------------------|---|--------------------|----------------------|--------------|
| 사용자                         |   |                    |                      |              |
| 🙆 대쉬보드                      | > | 이연정                | 개인 정보                |              |
| :≡ 상담관리                     | > |                    |                      |              |
| 🕰 회원관리                      |   |                    | 개인 정보                |              |
| A 개인정보설정                    | ~ | 이메일                | 사용자 아이디<br>Vjlee     |              |
| ○ 개인 정보                     |   | 휴대 전화 번호           | ାଳ<br>ଜଳ             |              |
| <ul> <li>비밀번호 변경</li> </ul> | _ | 유선 전화 번호           | 이연정                  |              |
| :≡ 업무관리                     |   | 옷 개인정보             | 이야함<br>              |              |
| 🗅 프로젝트                      |   | A 비밀번호 변경          | 연락 정보                |              |
| ☑ 녹취관리자                     |   |                    | <br>연락제 2            |              |
| :≡ 메세지관리                    |   |                    | 연박제2<br>             |              |
|                             |   |                    | 연락자)<br>             |              |
|                             |   |                    |                      |              |
|                             |   |                    |                      |              |
|                             |   |                    | <b>म</b> रू          |              |
|                             |   |                    |                      |              |

| Z ZenCRM  | 0 | 9003 🕒 💶 🕹 | 2 0/0 CAREA ( C. C. C. C. C. C. C. C. C. C. C. C. C. | 🗴 🔔 ziotes 🍸 |
|-----------|---|------------|------------------------------------------------------|--------------|
| 사용자       |   |            |                                                      |              |
| ₲ 대쉬보드    | > | 이연정        | 비밀번호 변경                                              |              |
| :≡ 상담관리   | > |            |                                                      |              |
| 은, 회원관리   |   |            | 원재 비밀번호<br>8.개 비밀번호                                  |              |
| A 개인정보설정  | ~ | 이메일        |                                                      |              |
| 이 개인 정보   |   | 휴대 전화 번호   | 세비열번트                                                |              |
| ○ 비밀번호 변경 |   |            | 비질번로 확인                                              |              |
|           | - | 유신 신와 인모   | 비밀번로 작인                                              |              |
| := 입우관리   |   | 은 개인 정보    |                                                      |              |
| 🗋 프로젝트    |   | A 비밀번호 변경  |                                                      |              |
| [2] 녹취관리자 |   |            |                                                      |              |
| :≡ 메세지관리  |   |            |                                                      |              |

● 개인<u>정보 변경</u> : 이름 / 유선전화 / 무선전화 변경

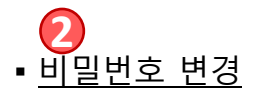

# 업무관리 페이지 – 1. 업무 확인 등록된 업무 확인 가능

| Z ZenCRM | ۲   | 9003 | [+ 2104 | 84244 | 0/0 전화번호 | 03 00 03 00 | 2 Ziotes  |
|----------|-----|------|---------|-------|----------|-------------|-----------|
| 사용자      |     |      |         |       |          |             |           |
| ሰ 대쉬보드   |     |      |         |       |          |             | + 염무 추가 Q |
| :≡ 상담관리  | × 1 |      |         |       |          |             |           |
| 음, 회원관리  |     | 업무관리 |         |       |          |             |           |
|          | >   |      |         |       |          |             |           |
| :≡ 업무관리  |     |      |         |       |          | 기록이 없습니다.   |           |
| 🗅 프로젝트   | _   |      |         |       |          |             |           |
| 🖸 녹취관리자  |     |      |         |       |          | < 1 > 1     |           |
| :≡ 메세지관리 |     |      |         |       |          |             |           |

● <u>업무 항목들을 나타내는 부분</u>

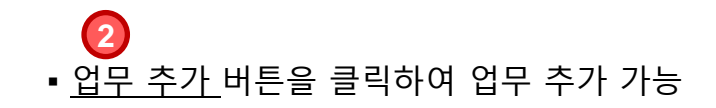

#### 업무관리 페이지 – 2. 업무 추가

원하는 업무 추가 가능

09

| 이름         |                   |            | 2    | 우선 순위  |   |
|------------|-------------------|------------|------|--------|---|
| 이름         |                   |            |      | 우선 순위  | , |
| 할당         |                   |            | 4    | 진행 상태  |   |
| 할다         |                   |            | ~    | 진행 상태  |   |
| 카테고리       |                   |            | 6    | 와 연관되다 |   |
| 카테고리       |                   |            | ~    | 와 연관되다 |   |
| 마감일        |                   |            | 8    | 참고     |   |
| 🛱 마감일      |                   |            | ×    | 참고     |   |
| A          | dditional Inform  | nation     | 9    | 업무 공유  |   |
| 이 시작일      | ( <b>11</b> ) 중 : | 간 점검 일자    |      | 업무 공유  |   |
| 💾 시작일      | ×                 | 🖰 중간 점검 일지 | × 12 | 설명     |   |
| 3) 진행률: 0% |                   |            |      | 설명     |   |
|            |                   |            |      |        |   |
| 0          |                   |            |      |        |   |

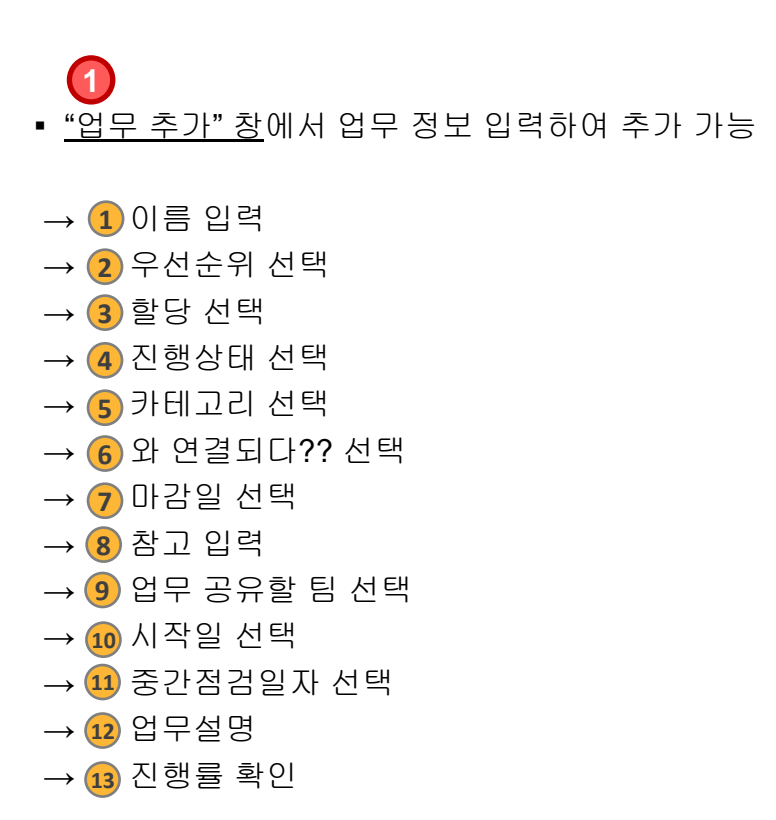

# Ziotes Solutions Inc. Your Total IT Solutions.

#### **Ziotes Solutions Inc.**

www.ziotes.com

경기도 고양시 덕양구 삼막3길 5, 양삼송한강듀클래스 904호 전화: 02-6974-0888

- 디자인 및 내용상 오류가 있을 수 있으며, 기술적 사항이 변경될 수 있음.
- 2016년 4분기 최초작성 및 편집함.
- 2016년 3분기 ver1 발행
- 2017년 1분기 ver2 발행
- 2017년 3분기 ver3 발행
- 2018년 1분기 ver4 발행
- 2019년 1분기 ver5 발행
- 2019년 2분기 ver6 발행
- 2023년 1분기 ver7 발행